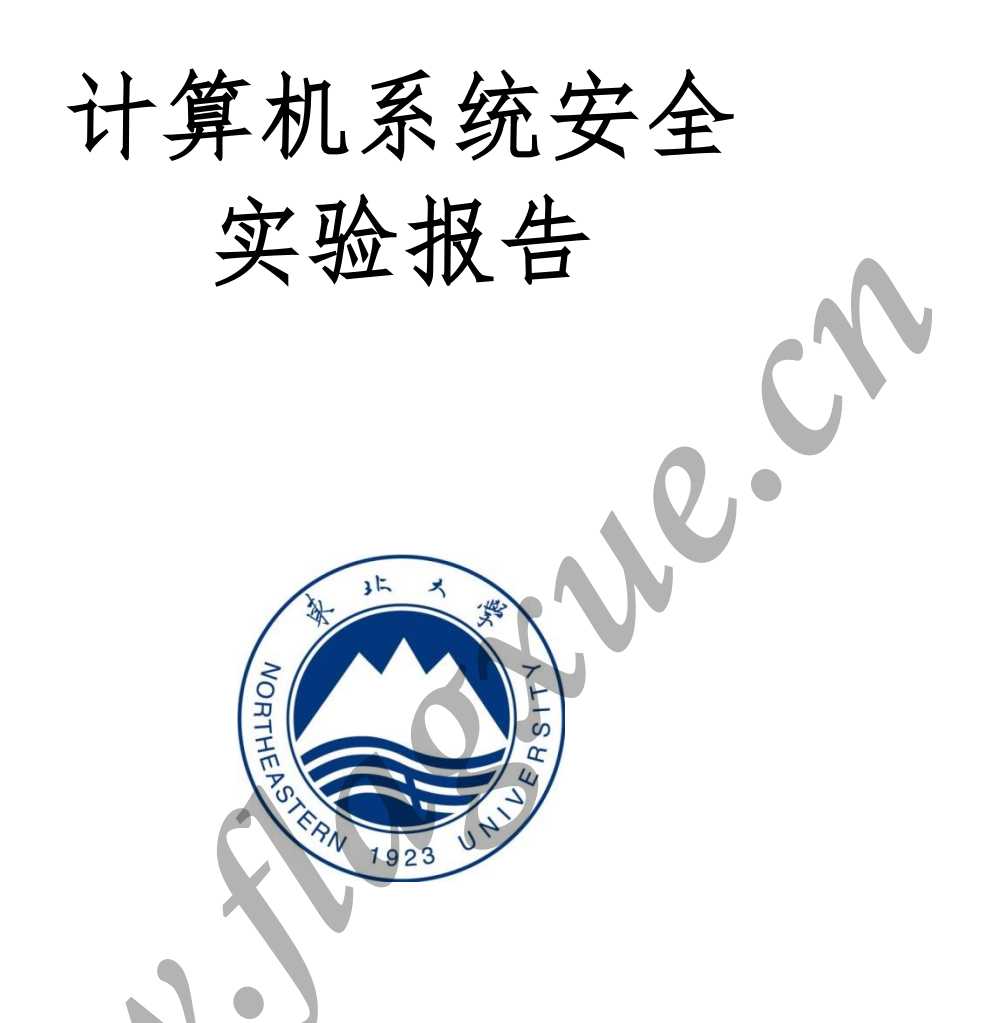

| 姓        |   |   | 名 | 薛旗      | 学    |     |          | 伯         | 20155362 |
|----------|---|---|---|---------|------|-----|----------|-----------|----------|
| 班        |   |   | 级 | 软信-1503 | 指    | 导   | 教        | 师         | 程维       |
| 实        | 验 | 名 | 称 |         | 2    | 破解」 | <b> </b> | 注入        | -        |
| 开        | 设 | 学 | 期 |         | 2017 | -20 | 18 貧     | <b>第一</b> | 学 期      |
| 开        | 设 | 时 | 间 |         | 第 1  | 周一  |          | 第         | 8 周      |
| 报        | 告 | 日 | 期 |         |      | 201 | 7.11.    | 05        |          |
| <u>-</u> | 山 | 4 | 体 |         | 评    | 贠   |          | 人         | 程维       |
| F<br>F   | 疋 | 成 | 须 |         | 评    | 定   | 日        | 期         |          |

东北大学软件学院

## 实验一:

1.扫描类型选择两者之间的值,并根据倒计时秒数选择合适的区间逐步进行扫描,直到查找 到唯一变量。

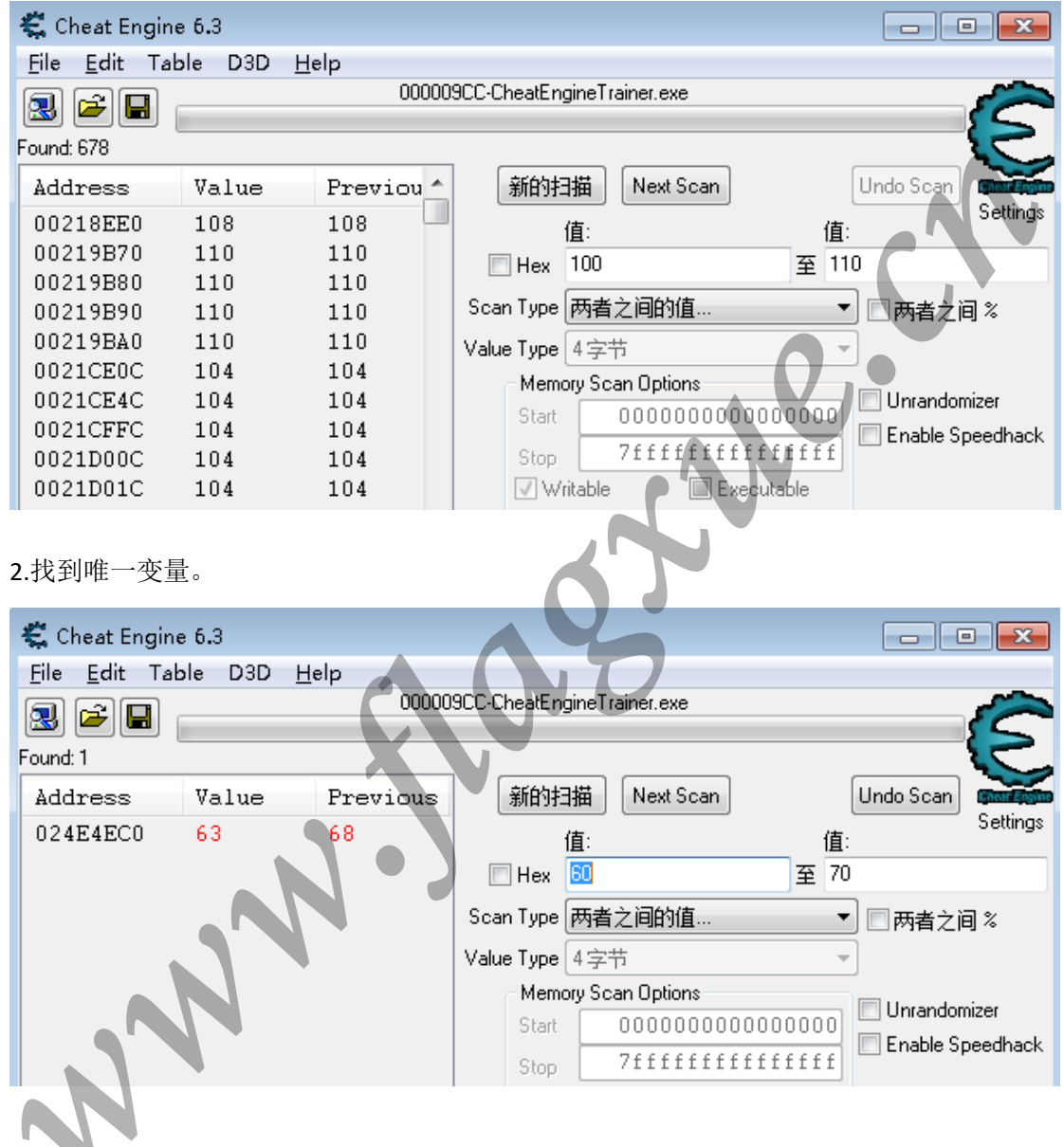

3.双击该变量,将该地址转入下方列表。

| 激活          | 描述  | 地址       | 类型      | 值  |   |
|-------------|-----|----------|---------|----|---|
| $\boxtimes$ | 无描述 | 024E4EC0 | 4 Bytes | 40 | 4 |
|             |     |          |         |    |   |
|             |     |          |         |    |   |
|             |     |          |         |    |   |

4. 勾选"激活"选项,将数值锁定,可以发现倒计时程序数值不变。

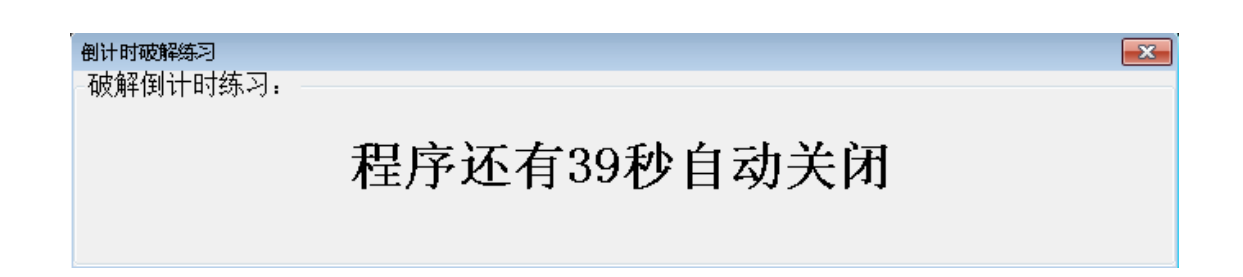

5.双击"值"处,在弹出的对话框中填入"9999",单机确定,列表"值"处的值变为 9999.

| 更改值             |                      |                  |                        |                | ×              |      |           |   |
|-----------------|----------------------|------------------|------------------------|----------------|----------------|------|-----------|---|
| 请输入新的值          | :                    |                  |                        |                |                |      |           |   |
| 9999            |                      |                  |                        |                |                |      |           |   |
| · · ·           |                      |                  | 确定(0)                  | <b>D</b>       | <b>4</b>       |      | C         |   |
| 6.通过练习。         |                      |                  |                        |                |                |      | 7         |   |
| 倒计时破解练习         |                      |                  |                        |                |                |      |           | × |
| 破解倒计时约          | 东习: ——               |                  |                        |                |                |      |           |   |
|                 |                      |                  | Ĺ                      | 通过:            |                |      | /         |   |
| <b>尔</b> 哈一,    |                      |                  |                        |                | 0              |      |           |   |
| <b>1</b> .扫描类型: | 精确扫描                 | ,输入的             | 的扫描数值                  | 与动态智           | 密码的第一个         | 个值一到 | 汝。        |   |
| 围合流动体力          |                      |                  |                        |                |                |      |           |   |
| - 固定密码练习:       | 密码为: 09              | 0812             |                        |                |                |      |           |   |
|                 | P                    | 3                | 0                      | 2              | 6              | 6    | 4         |   |
|                 | 🗱 Cheat Engin        | e 6.3            |                        |                |                |      | - • ×     |   |
|                 | Eile Edit Tai        | ble D3D <u>I</u> | <u>H</u> elp<br>00000: | 364-CheatEngin | eTrainer2.exe  |      | ß         |   |
| F               | Address              | Value            | Previou *              | 新的扫            | ₩<br>Next Scan | ſ    | Undo Scan |   |
|                 | 00030F7C             | 3                | 3                      | 1              | <u>i</u> :     |      | Settings  |   |
|                 | 00132494<br>00133EBC | 3<br>3           | 3<br>3                 | 🗖 Hex 🚦        |                |      |           |   |
|                 | 00134040<br>001342EC | 3                | 3                      | Scan Type 🛔    | 情确数值<br>1. 中世  |      |           |   |

2.按第一步的方法进行多次扫描,直到得到唯一的地址信息。

| 固定密码练习  | . 密码为. (                                | 090812   |              |                  |                |     |                       |   |
|---------|-----------------------------------------|----------|--------------|------------------|----------------|-----|-----------------------|---|
|         | . ц.,,,,,,,,,,,,,,,,,,,,,,,,,,,,,,,,,,, |          |              |                  |                |     |                       |   |
|         |                                         | $\cap$   | 5            | 6                | 6              | ર   | 7                     |   |
|         |                                         | U        | U            | 0                | 0              | 0   |                       | _ |
|         | 🐔 Cheat Eng                             | ine 6.3  |              |                  |                |     |                       |   |
|         | <u>File E</u> dit T                     | able D3D | Help         | 10264.CheatEngi  | ooTrainer? eve |     |                       |   |
|         |                                         |          | 0000         | iuso4-cheaterigi | ie Haneiz, exe |     |                       |   |
|         | Found: 92                               | Value    | Proviou      | ▲ \$605+3        | Have Score     |     |                       |   |
|         | 023F37A0                                | 0        | 0            |                  |                |     | Settings              |   |
|         | 02434C7C                                | 0        | 0            | Hex              | ∎.<br>]        |     |                       |   |
|         | 02434C94<br>02434CAC                    | 0        | 0            | Scan Type        | 精确数值           |     | •                     |   |
| 得到唯一地   | 也址信息。                                   |          |              |                  |                |     |                       |   |
| 司定密码练习; | · 密码为: 0                                | 90812    |              |                  |                |     |                       |   |
|         |                                         |          |              |                  |                |     |                       |   |
|         |                                         | 9        | Δ            | 5                | 7              | 7   | 7                     |   |
|         |                                         | L        | 0            | 9                |                | - 1 |                       |   |
| ſ       | 🐔 Cheat Engir                           | ne 6.3   |              |                  |                |     |                       |   |
|         | <u>File E</u> dit Ta                    | able D3D | <u>H</u> elp |                  | P              |     | _                     |   |
|         | 2 🖻 目                                   |          | 0000         | 0364-CheatEngir  | neTrainer2.exe |     |                       |   |
|         | Found: 1                                |          |              | ]                |                |     |                       |   |
|         | Address                                 | Value    | Previous     | 新的扫              | 描 Next Scan    |     | Undo Scan<br>Settings |   |
|         | UZ3F3/AU                                | 2        | 2            | Hev              |                |     |                       |   |
|         |                                         |          |              | Scan Type        | 唐确對值           |     | -                     |   |
|         |                                         |          |              |                  | IN WORALD      |     |                       |   |

4.双击该唯一变量,将该地址转入下方列表。

| 激活          | 描述  | 地址       | 类型      | 值 |   |
|-------------|-----|----------|---------|---|---|
| $\boxtimes$ | 无描述 | 023F37A0 | 4 Bytes | 0 | × |
|             |     |          |         |   |   |

5.在 CE 下方的地址上右键,选择"Find out what writes to this address"。

| 🐔 下列代码写入到 023F37A0                                                 | ×                   |
|--------------------------------------------------------------------|---------------------|
| C., Instruction<br>2 72236037 - 89 44 31 04 - mov [rcx+rsi+04],eax | Replace             |
|                                                                    | Show disassembler   |
|                                                                    | Add to the codelist |
|                                                                    | More information    |

6.选中唯一信息,点击"Replace",输入 nop 并确定。可以发现密码将被固定。

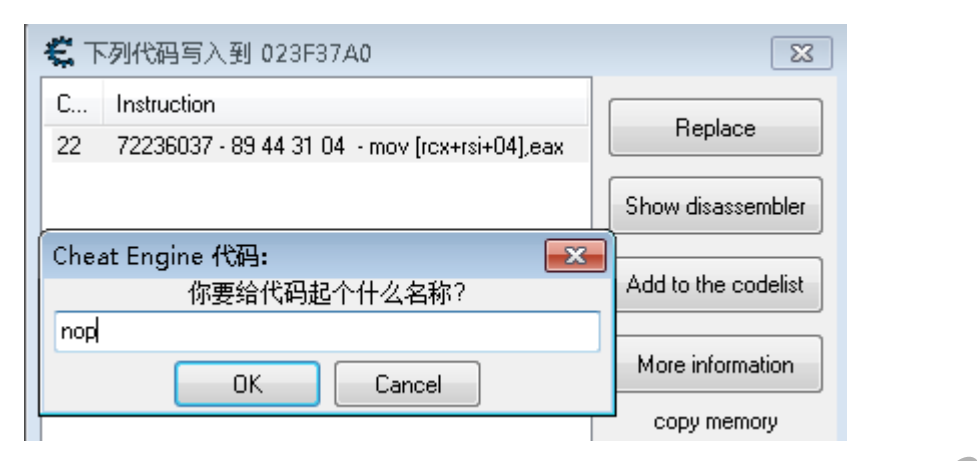

7.在 CE 下方地址信息上右键,选择 "Browse this memory region",进入内存查看器。

| 🐔 Memory Viewer                                |                                                                     |
|------------------------------------------------|---------------------------------------------------------------------|
| File Search View Debug Tools Kerne             | l tools                                                             |
|                                                | clrCoUninitializeEE+3592B                                           |
| 地址         字节         操作码                      | 注释 🔺                                                                |
| clrCoUninitializ/90 nop                        |                                                                     |
| clrCoUninitializ/90 nop                        |                                                                     |
| clrCoUninitializ/90 nop                        |                                                                     |
| clrCoUninitializ/90 nop                        |                                                                     |
| clrCoUninitializ:83 3D 38D37772 00 cmp         | dword ptr [E49B337A],00 122                                         |
| clrCoUninitializ/0F85/643B2200 jne             | clrCreateHistoryReader+8858                                         |
| clrCoUninitializ/5E pop                        | rsi                                                                 |
| clrCoUninitializ/8B E5 mov                     | esp,ebp                                                             |
| clrCoUninitializ/5D pop                        | rbp                                                                 |
| clrCoUninitializ/C2 0400 ret                   | 0004 4                                                              |
| clrCoUninitializ:85 C9 test                    | ecx,ecx                                                             |
| clrCoUninitializ:0F84 F2E01E00 je              | clr_CreateHistoryReader+55B4                                        |
| clrCoUninitializ:8B D1 mov                     | edx,ecx                                                             |
| clrCoUninitializ:56 push                       | fsi                                                                 |
| clrCoUninitializ/8D 72 02 lea                  | esi,[rdx+02]                                                        |
| clrCoUninitializ/0FB7 02 movzx                 | eax,word ptt [rdx]                                                  |
|                                                | no operation                                                        |
| 保护:读/写 基址=023F3000 长度=24                       | F000                                                                |
| 地址 AO A1 A2 A3 A4 A5 A6 A7                     | A8 A9 AA AB AC AD AE AF 0123456789ABCDEF                            |
| 023F37A0 00 00 00 00 04 00 00 00               | 08 00 00 02 00 00 00                                                |
| 023F37B0 02 00 00 00 08 00 00 00               | 00 00 00 00 30 5A 41 70                                             |
| U23F37CU UU UU UU UU UU UU UU UU               | UU UU UU UU AC 6D 41 70 mAp                                         |
| 023F37D0 00 00 00 00 00 00 00 00 00            |                                                                     |
| 023F37E0 00 00 00 00 00 00 00 00 00 00 00 00 0 |                                                                     |
| 023F3800 00 00 00 00 48 A5 98 6F               | 68 E0 40 02 0C E0 40 02H oh @ @.                                    |
| 023F3810 00 00 00 00 BC A5 98 6F               | 00 00 00 00 08 B4 40 02 o <mark>.</mark> @. —                       |
| 023F3820 00 00 00 00 00 00 00 00               | 4C 38 3F 02 F4 01 14 00L8?                                          |
| 023F3830 FE 08 A0 04 1D 26 F4 76               | 00 01 00 00 38 36 3F 02& v86?.                                      |
| U23F384U 14 38 3F U2 AU 11 11 UU               | UU UU UI UU L4 A8 31 /1 .8/ Iq<br>24 D0 21 71 06 00 00 00           |
| 023F3860 4D 00 6F 00 75 00 73 00               | 54 D0 51 71 00 00 00 00 4 1q<br>65 00 5δ 00 00 00 00 00 Μ σ μ s e 7 |
| 023F3870 00 00 00 80 34 D8 31 71               | 10 00 00 00 4D 00 61 00 4 1gM.a.                                    |
| 023F3880 67 00 65 00 6C 00 6C 00               | 61 00 6E 00 20 00 4D 00 g.e.l.l.a.nM.                               |
| 023F3890 53 00 57 00 48 00 45 00               | 45 00 4C 00 00 00 00 00 Š.W.H.E. <mark>E.L</mark>                   |
| 023F38A0 00 00 00 80 34 D8 31 71               | OF 00 00 00 4D 00 53 00 4 1qM.S.                                    |
| UZ3F38BU 57 UU 48 UU 45 UU 45 UU               | 4C UU 5F UU 5Z UU 4F UU W.H.E.E.LR.U.                               |

8.修改相应地址位置的数值,使最后的密码值为090812。

| 保护:读/3   | 写  | 基  | b上=( | )23B | 7300 | ) O C | 长度 | <u>t</u> =24 | 4F0( | 00 |    |    |    |    |    |    |
|----------|----|----|------|------|------|-------|----|--------------|------|----|----|----|----|----|----|----|
| 地址       | ΑO | Å1 | A2   | ÀЗ   | Α4   | A5    | Α6 | A7           | Α8   | Α9 | ÅΆ | ÅΒ | AC | AD | ΑE | ΔF |
| 023F37A0 | 00 | 00 | 00   | 00   | 09   | 00    | 00 | 00           | 00   | 00 | 00 | 00 | 08 | 00 | 00 | 00 |
| 023F37B0 | 01 | 00 | 00   | 00   | 02   | 0.0   | 00 | 00           | 00   | 00 | 00 | 00 | 30 | 5A | 41 | 70 |

9.通过练习。

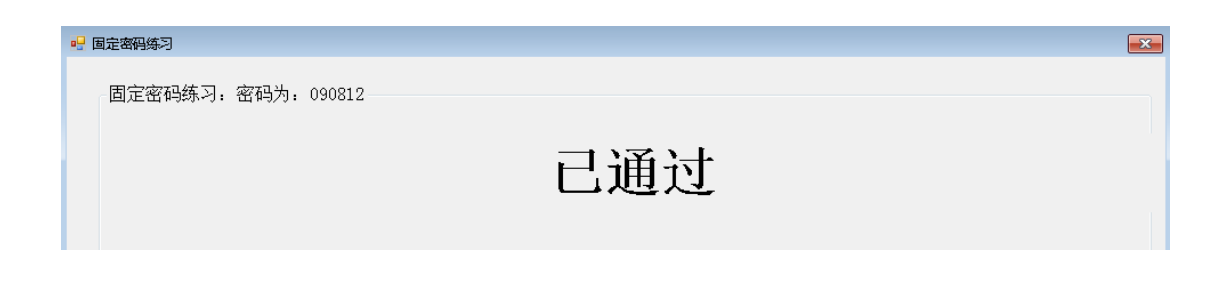

# 实验三:

| 1. | 扫描类型:   | 精确扫描,                                                   | 输入的扫描                                                                                                    | 苗数值与                          | 正确密码                         | 码的第一                                       | 个值一致 |           |          |
|----|---------|---------------------------------------------------------|----------------------------------------------------------------------------------------------------|-------------------------------|------------------------------|--------------------------------------------|------|-----------|----------|
| ,  | 动态密码练习  |                                                         |                                                                                                    |                               |                              | 414214                                     |      |           |          |
|    | 动态密码练习: |                                                         | ĪĹ                                                                                                    | E确                            | 密石                           | 马:                                         | 780  | 587       |          |
|    |         | (                                                       | ) 6                                                                                                    | <b>j</b>                      | 6                            | 2                                          | 5    | 7         |          |
|    |         | 🐔 Cheat Engin                                           | e 6.3                                                                                                    |                               |                              |                                            |      |           |          |
|    |         | <u>F</u> ile <u>E</u> dit Ta                            | ble D3D <u>H</u> elp                                                                                                    | p                             |                              |                                            |      |           |          |
|    |         | 🔜 产 릚<br>Found: 1,884                                   |                                                                                                    | 000008                        | A4-CheatEngi                 | ineTrainer3.exe                            |      |           | Ê        |
|    |         | Address<br>00030F9C<br>000B311C<br>000C14C4<br>000C5EAC | Value         I           7         7           7         7           7         7           7         7           7         7 | Previou *<br>7<br>7<br>7<br>7 | 新的扫<br>f<br>日ex<br>Scan Type | 描 Next Sca<br>直:<br><mark>7</mark><br>精确数值 | an   | Undo Scan | Settings |

2.多次扫描,直到扫描到唯一地址信息。

| 态密码练习  | · ·                  | •              |          |               |               |      |           |               |
|--------|----------------------|----------------|----------|---------------|---------------|------|-----------|---------------|
| 态密码练习: |                      |                |          |               |               |      |           |               |
|        |                      | Ī              | E确       | 密码            | ]<br>]:       | 266  | 680       |               |
|        | 0                    | ,              | 7        | 0             | 2             | 7    | 3         |               |
|        | Cheat Engine         | 6.3            |          |               |               |      |           |               |
| E      | ile <u>E</u> dit Tab | e D3D <u>H</u> | elp      |               |               |      |           |               |
| 8      | 3 🖻 🖬 🛛              |                | 000008   | 3A4-CheatEngi | neTrainer3.ex | e    |           | <u>í</u>      |
| Fou    | und: 4               |                |          |               |               |      |           | 5             |
| À      | address              | Value          | Previous | 新的扫           | 描 Next:       | Scan | Undo Scan | Chear Engline |
| 0      | 23037A8              | 2              | 2        | ſ             | <u>ة:</u>     |      |           | Settings      |
| C      | 2321690              | 2              | 2        | Hex           | 2             |      |           |               |
|        | 23D19BC              | 2              | 2        |               | -             |      |           |               |
|        | )245522C             | 18930          | 2        | Scan Type     | 精确数值          |      | •         |               |

### 3.扫描得到唯一地址信息。

| 动态密码练习: |                 |    |    |    |     |       |
|---------|-----------------|----|----|----|-----|-------|
|         |                 | 正确 | 角密 | 码: | 180 | 672   |
|         | 8               | 2  | 3  | 8  | 8   | 1     |
| 🗮 CI    | neat Engine 6.3 |    |    |    |     | - • • |

|              | <u>File E</u> dit Table D3D <u>H</u> elp | p                    |                                                |           |
|--------------|------------------------------------------|----------------------|------------------------------------------------|-----------|
|              |                                          | 00000BA4-CheatEngine | Trainer3.exe                                   |           |
|              | Found: 1                                 |                      |                                                |           |
|              | Address Value J                          | Previous 新的扫描        | Next Scan                                      | Undo Scan |
|              | 023037A8 1 :                             | 1 值:                 |                                                | Settings  |
| Ý            |                                          | 🔲 Hex 🧻              |                                                |           |
|              |                                          | Scan Type 精          | 确数值 🔹 👻                                        |           |
|              |                                          | Value Type 43        | <b>学节                                     </b> |           |
|              |                                          |                      | . 0,                                           |           |
| 4. 双击,将其法    | 加载到卜万的地址列表                               | 甲。                   |                                                |           |
| x62.x−7      | late 1.1                                 |                      |                                                |           |
| 激活 抽述        | 地址                                       | 奕型 1                 |                                                |           |
| │ │ │ 一 元 描述 | 023037                                   | A8 4 Bytes 7         |                                                | *         |

5.按实验二的方法,查找写入该地址的代码。选中唯一信息,点击"Replace",输入 nop 并确定。可以发现密码将被固定。

| 🐔 下列代码写入到 023037A8                                                                      | 23          |
|-----------------------------------------------------------------------------------------|-------------|
| C         Instruction           3         71B76037 - 89 44 31 04 - mov [rex+rsi+04],eax | Replace     |
| Cheat Engine 代码:<br>你要给代码起个什么名称?<br>nopl                                                | e codelist  |
| OK Cancel                                                                               | ormation    |
|                                                                                         | copy memory |

6.可以看到当前的正确密码和动态密码信息,他们并不一致。

|          |    |    |      |      |      |      |    |     |      |    |    |    | **** |    |    |    |
|----------|----|----|------|------|------|------|----|-----|------|----|----|----|------|----|----|----|
| 保护:读/3   | 写  | 基t | 独上=( | 0230 | 0300 | 00 - | 长度 | =23 | 3F00 | 00 |    |    |      |    |    |    |
| 地址       | Α8 | Α9 | AA   | AΒ   | AC   | AD   | ΑE | AF  | B0   | B1 | B2 | B3 | B4   | B5 | B6 | B7 |
| 023037A8 | 07 | 00 | 00   | 00   | 01   | 00   | 00 | 00  | 03   | 00 | 00 | 00 | 04   | 00 | 00 | 00 |
| 023037B8 | 08 | 00 | 00   | 00   | 05   | 00   | 00 | 00  | 02   | 00 | 00 | 00 | 00   | 00 | 00 | 00 |
| 023037C8 | 00 | 00 | 00   | 00   | 00   | 00   | 00 | 00  | 03   | 00 | 00 | 00 | 02   | 00 | 00 | 00 |
| 023037D8 | 00 | 00 | 00   | 00   | 30   | 5A   | 53 | 72  | 00   | 00 | 00 | 00 | 00   | 00 | 00 | 00 |

7.修改相应地址处的值,使正确密码和动态密码的值一致。

| 保护 :读/3  | ş  | 基: | 5址=02303000 长度=23F000 |    |    |    |    |    |    |    |    |    |    |     |    |    |
|----------|----|----|-----------------------|----|----|----|----|----|----|----|----|----|----|-----|----|----|
| 地址       | Α8 | Α9 | ÅΑ                    | AΒ | AC | AD | ΑE | ΑF | B0 | B1 | B2 | B3 | B4 | B5  | B6 | B7 |
| 023037A8 | 07 | 00 | 00                    | 00 | 00 | 00 | 00 | 00 | 00 | 00 | 00 | 00 | 00 | 00  | 00 | 00 |
| 023037B8 | 00 | 00 | 00                    | 00 | 00 | 00 | 00 | 00 | 07 | 00 | 00 | 00 | 00 | 00  | 00 | 00 |
| 023037C8 | 00 | 00 | 00                    | 00 | 00 | 00 | 00 | 00 | 00 | 00 | 00 | 00 | 00 | 0.0 | 00 | 00 |

8.当正确密码和动态密码值一致时,显示已通过。

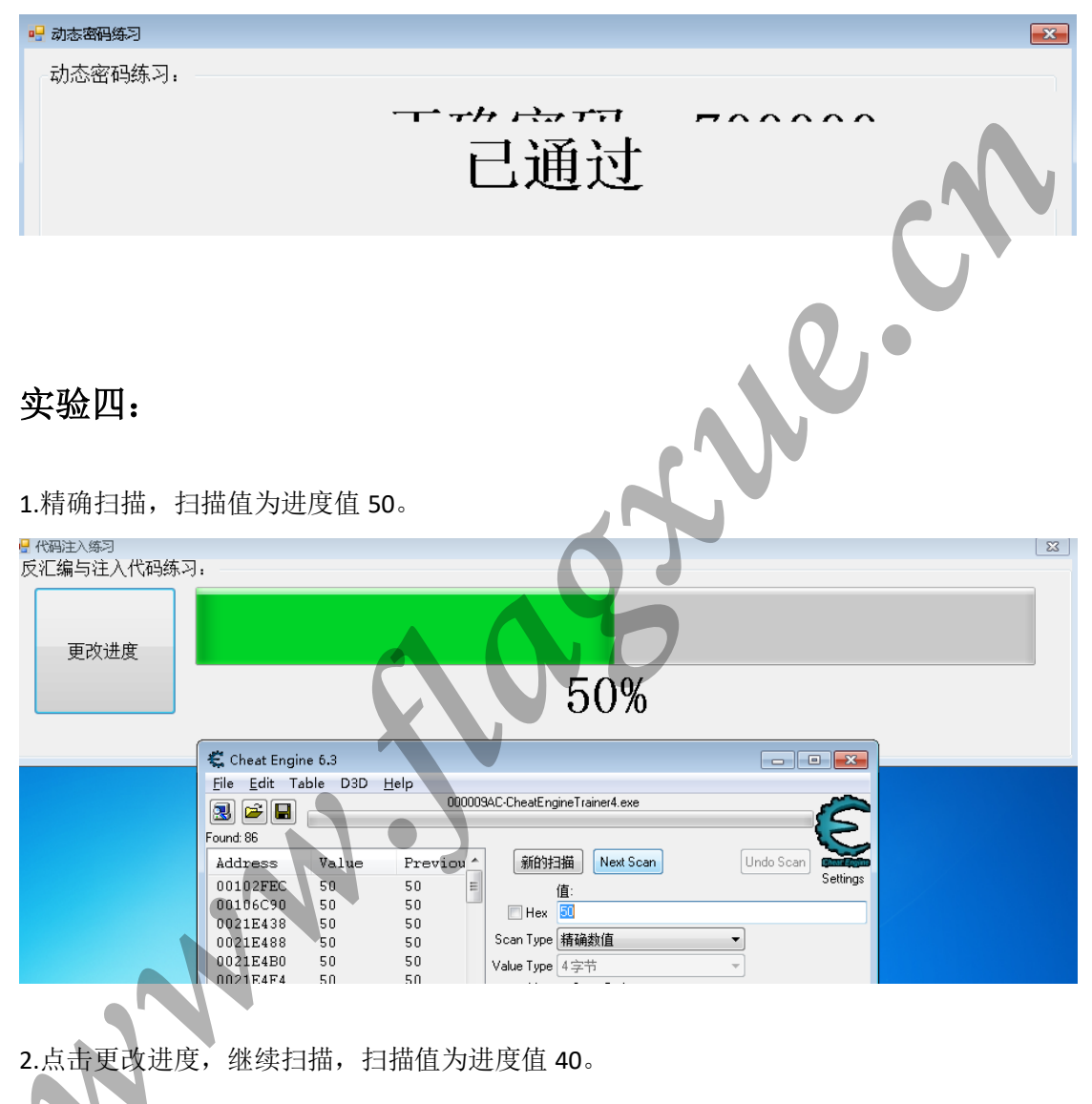

| ● 代码注入练习<br>反汇编与注入代码练习 | ]:                                                                                                    |                                                     |                                                                     |                       | <u></u> |
|------------------------|----------------------------------------------------------------------------------------------------|-----------------------------------------------------|---------------------------------------------------------------------|-----------------------|---------|
| 更改进度                   |                                                                                                    |                                                     | 40%                                                                 |                       |         |
|                        | 🐔 Cheat Engine 6.3                                                                                                    |                                                     |                                                                     |                       |         |
|                        | File Edit Table D                                                                                                    | 03D <u>H</u> elp<br>000009AC                        | CheatEngineTrainer4.exe                                             | Ē                     |         |
|                        | Address         Val:           00537008         40           0053700C         40           022D438C         40           022F4C9C         40 | ue Previous<br>40<br>40<br>40<br>40<br>40<br>5<br>V | 新的扫描 Next Scan<br>值:<br>一 Hex 40<br>ican Type 有确数值<br>alue Type 4字节 | Undo Scan<br>Settings |         |

3.点击更改进度,观察发现,地址信息数量仍为4,不再发生改变,因此以下操作需在这四个变量上进行尝试。

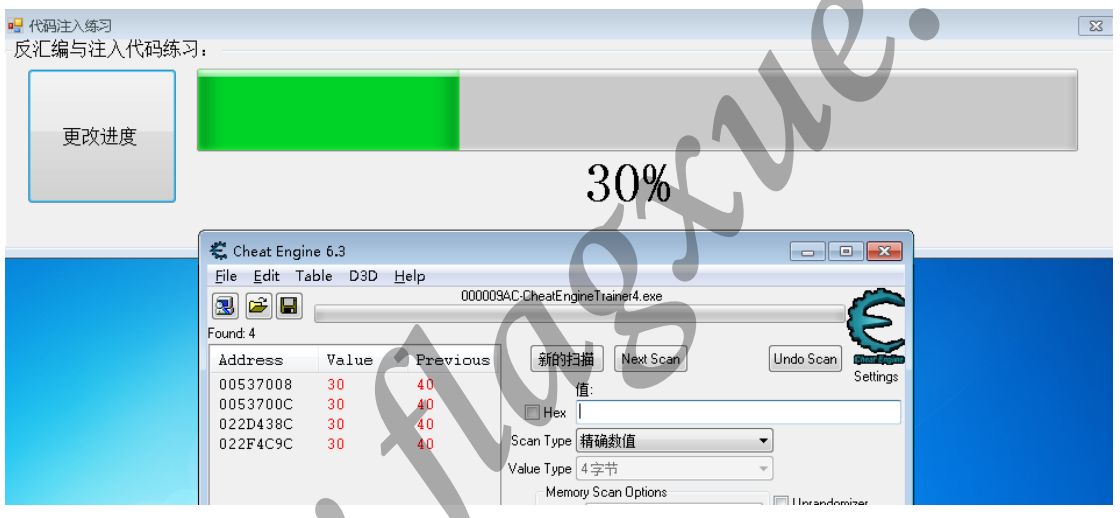

4.首先尝试第一个。类似实验二和实验三的方法,查找写入该地址的代码。

2

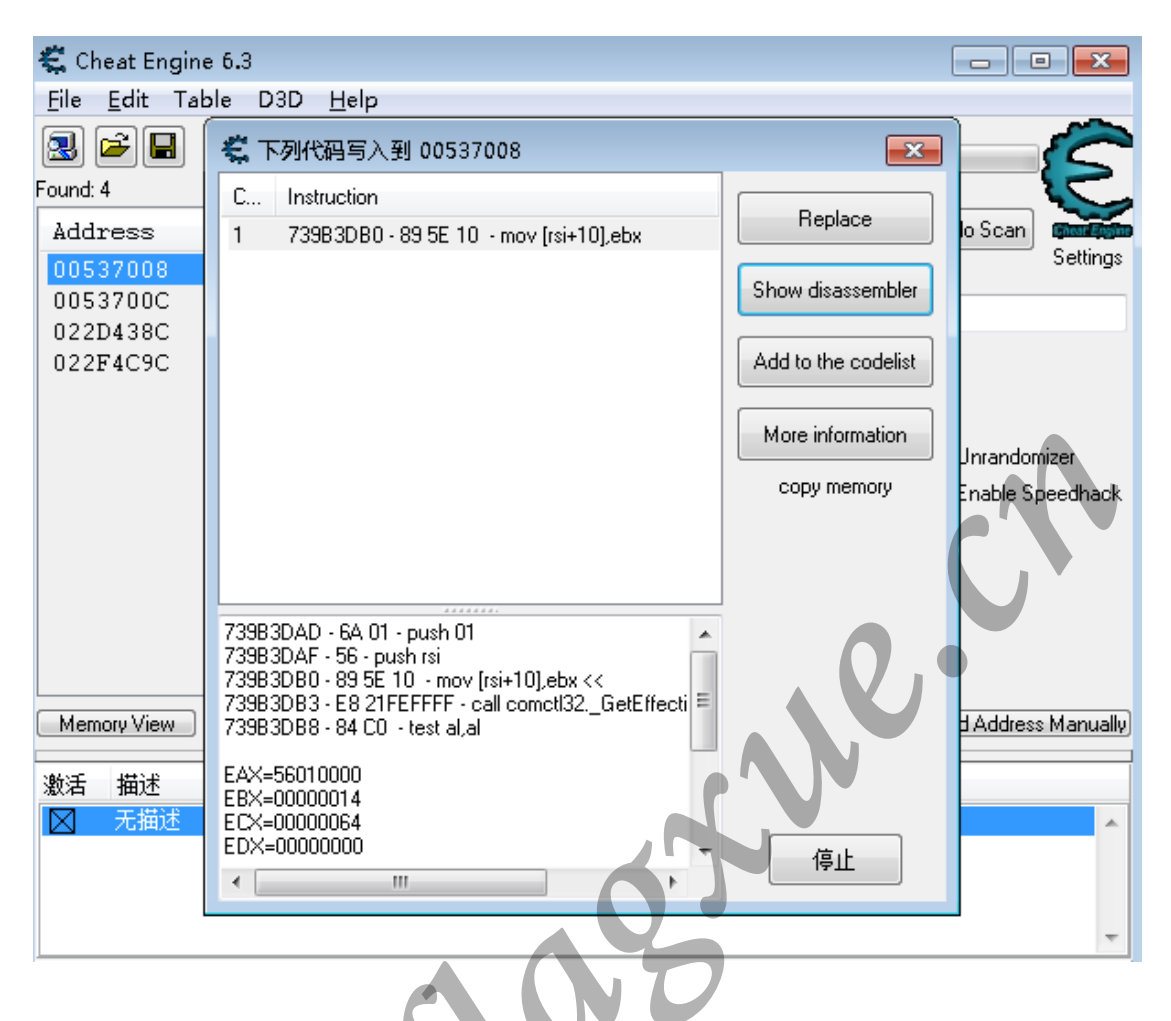

5.点击"Show disassemble",显示反汇编,打开内存查看器。在"Tool"菜单中选择"Auto assemble"(自动汇编),在弹出的界面中,选择"Template"菜单项下的"Code injection"(代码注入),然后在弹出的地址填写窗口处点击确定,可发现自动汇编已帮我们创建了一部分代码。通过实践观察,该部分代码对解决问题没有帮助,继续实践。

2

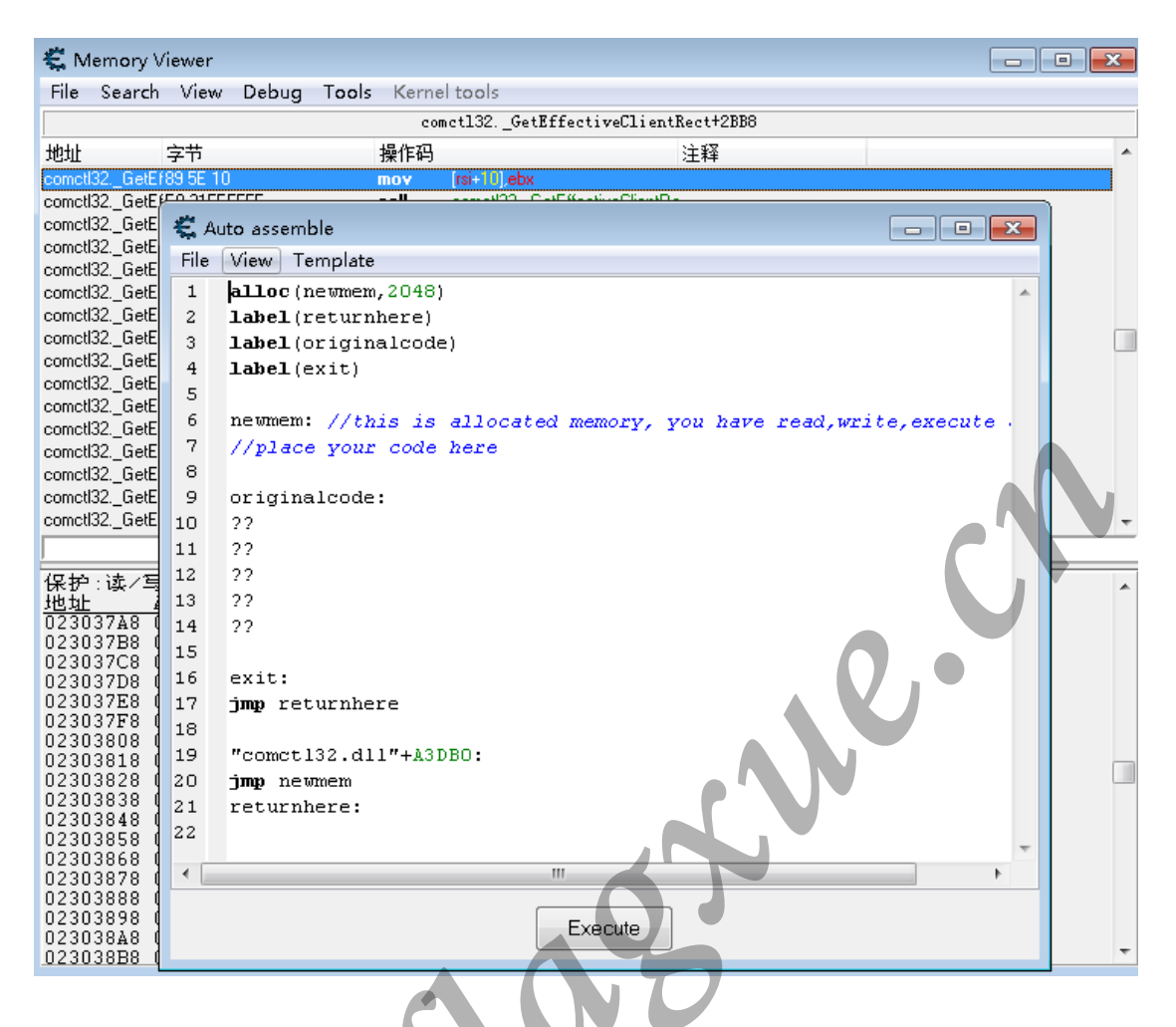

**6**.通过实践,第三个地址变量对解决问题有帮助。此处只展示对解决问题有帮助的操作方法。 按以上类似的方法,查找写入该地址的代码。

| 🐔 Cheat Engine 6.3                                                                   |                                                                                                    |                                                                         | ×         |
|--------------------------------------------------------------------------------------|----------------------------------------------------------------------------------------------------|-------------------------------------------------------------------------|-----------|
| File Edit Table D3D                                                                  | 😴 下列代码写入到 022D438C                                                                                                    | <b>×</b>                                                                | -         |
| Found: 4<br>Address Value<br>00537008 30<br>0053700C 20<br>022D436C 20<br>022F4C9C 0 | C Instruction<br>1 00300FF5 - 83 80 58010000 F6 - add dword ptr [e<br>1 7221E24F - 89 01 - mov [rcx].eax                                                                                     | Replace<br>Show disassembler<br>Add to the codelist<br>More information | ttings    |
|                                                                                      | < ►<br>00300EE1 - 90 - non                                                                                                    | dad (ogn ontonidos)                                                     | lhack     |
| Memoru) (jour                                                                        | 00300FF2 - 88 45 F0 - mov eax,[ebp-10]<br>00300FF5 - 83 80 58010000 F6 - add dword ptr [eax+<br>00300FFC - 88 45 F0 - mov eax,[ebp-10]<br>00300FFF - 83 88 58010000 00 - cmp dword ptr [eax- |                                                                         | أسالحديجة |

#### 7.打开内存查看器。

| 🐔 Memory Viewer 📃 🗖 🗖 💌 |                                |           |                               |     |              |   |  |  |  |
|-------------------------|--------------------------------|-----------|-------------------------------|-----|--------------|---|--|--|--|
| File Sear               | rch View Debug To              | ols Kerne | l tools                       |     |              |   |  |  |  |
| <u> </u>                |                                |           | 00300FF5                      |     |              |   |  |  |  |
| 地址                      | 字节                             | 操作码       |                               | 注释  |              | * |  |  |  |
| 00300FF5                | 83 80 58010000 F6              | add       | dword ptr [eax+00000159],-04  | 246 |              |   |  |  |  |
| 00300FFC                | 8B 45 F0                       | MOY       | eax,[ebp-10]                  | _   |              |   |  |  |  |
| 00300FFF                | 83 B8 58010000 00              | cmp       | dword ptr [eax+00000158],00   | 0   |              |   |  |  |  |
| 00301006                |                                | sete      | al                            |     |              |   |  |  |  |
| 00301009                |                                | MOYZX     | eax,ai<br>Jaha 001 anu        |     |              |   |  |  |  |
| 0030100C                | 03 40 F0<br>93 7D F9 00        | COD       | dword ptr [ebp.08] 00         | 0   |              |   |  |  |  |
| 00301013                | 74.24                          | ie        | 00301039                      | 0   |              |   |  |  |  |
| 00301015                | 90                             | nop       |                               |     |              |   |  |  |  |
| 00301016                | 8B 0D D8222D03                 | mov       | ecx,[032D22D8]                |     |              |   |  |  |  |
| 0030101C                | E8 23DEC56F                    | call      | System.Windows.Forms.ni.dll+7 | 71  |              |   |  |  |  |
| 00301021                | 89 45 F4                       | mov       | [ebp-0C],eax                  |     |              |   |  |  |  |
| 00301024                | 90                             | nop       |                               |     |              |   |  |  |  |
| 00301025                | E8 5E533870                    | call      | System.ni.dll+136388          |     |              |   |  |  |  |
| 0030102A                | 89 45 EC                       | MOY       | [ebp-14],eax                  |     |              |   |  |  |  |
| 00301020                | 86 4U EC                       | moy       | ecx.[eop-14]                  | •.  |              |   |  |  |  |
|                         |                                |           | add (sign extend              | ed) |              |   |  |  |  |
| 8.同样的                   | 操作方法,进入付                       | 代码注入      | 界面,研究代码。                      |     | <b>. Q ,</b> | • |  |  |  |
| 🐔 Auto -                | assemble                       |           |                               |     |              |   |  |  |  |
| File Vie                | ew Template                    |           |                               |     |              |   |  |  |  |
| 1 a1                    | 1 <b>alloc</b> (newmern, 2048) |           |                               |     |              |   |  |  |  |
| 2 <b>la</b>             | 2 label (returnhere)           |           |                               |     |              |   |  |  |  |
| 3 <b>la</b>             | <b>bel</b> (originalco         | de)       |                               |     |              |   |  |  |  |
| 4 <b>la</b>             | <b>bel</b> (exit)              |           |                               |     |              |   |  |  |  |

5
6 newmem: //this is allocated memory, you have read,write,execute .
7 //place your code here
8
9 originalcode:
10 add dword ptr [eax+00000158],-0Å
11
12 exit:

13 jmp returnhere
14
15 00300FF5:
16 jmp newmem
17 nop

returnhere:

nop

18

19

9.可以发现第 10 行的代码是解决问题的关键。源码通过累加-OA,使得每次点击"更改进度" 按钮,进度递减 10。我们可以从这里下手,解决问题。

```
9 originalcode:
10 add dword ptr [eax+00000158],-0A
11
```

10.将累加-OA 改为+OA, 注入后的代码通过累加+OA, 使得每次点击"更改进度"按钮, 进度递增 10。点击"Execute"完成代码注入。

| 9  | originalcode: |                                   |
|----|---------------|-----------------------------------|
| 10 | add dword ptr | [ <mark>eax+</mark> 00000158],+OA |

## 11.点击"更改进度"按钮,使进度递增到100。

| 📲 代码注入练习<br>反汇编与注入代码练习: |     | ×  |
|-------------------------|-----|----|
| 更改进度                    |     |    |
|                         | 80% |    |
| 12.进度达到 100,通过练习。       |     |    |
| <mark></mark>           |     |    |
| 汉孔 编 司 在 八1 4 马 赤 小 :   | 已通过 | 2. |
|                         |     |    |

## **教师评语或评价表格:**(任课教师可根据实际情况,做适当调整) 评语及评价表格的字体颜色为红色

评价表格示例:(考核标准与教学大纲中的实验考核标准一致)

| 考核标准                          | 得分 |
|-------------------------------|----|
| (1)正确理解和掌握实验所涉及的概念和原理(10%);   |    |
| (2) 按实验要求合理设计数据结构和程序结构(20%);  |    |
| (3)能设计测试用例,运行结果正确(20%);       |    |
| (4)认真记录实验数据,原理及实验结果分析准确(40%); |    |
| (5)实验报告规范(10%)。               |    |
|                               |    |